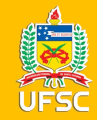

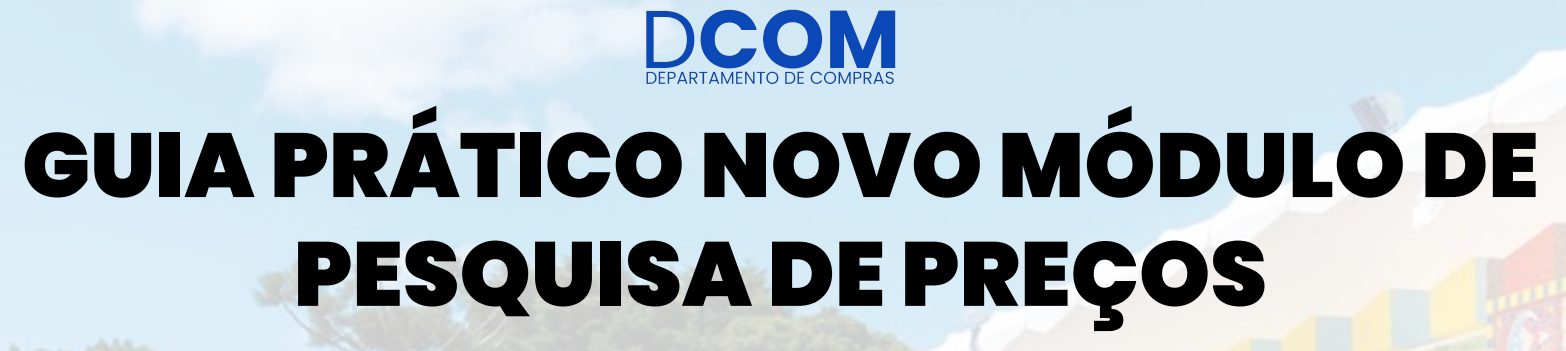

UFSC

#### **COMPRAS.GOV.BR**

Coordenadoria de Análise e Planejamento de Compras

Bárbara Paes Spricigo Beatriz Schroter Brognoli Filipe Escobar de Mello Guilherme Krause Alves João Gabriel Sobierajski de Souza Matheus Rufino dos Santos Simone Duarte Leoncio Silva Thiago Silva Duarte

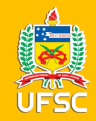

## APRESENTAÇÃO

A elaboração deste guia foi baseada no Webinar realizado pelo Ministério da Economia no dia 20/12/2022. Sugerimos que assistam o vídeo para maiores detalhes sobre a ferramenta no link:

<u>Webinar Novo Módulo Pesquisa de Preços -</u> <u>ME/SEGES</u>

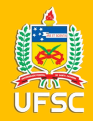

## SOLICITAÇÃO DE ACESSO

Diferentemente do antigo Painel de Preços, a ferramenta Pesquisa de Preços é um módulo do Portal de Compras do Governo Federal, portanto é necessário possuir acesso cadastrado no SIASG para utilizar a nova ferramenta.

- Servidores que já possuem acesso ao PGC e/ou ETP já estão com o acesso liberado para a ferramenta Pesquisa de Preços;
- Servidores sem acesso devem solicitar junto ao DPC por meio do link: <u>https://processos.ufsc.br/</u>, opção processos documentados, P201 - Cadastro para acesso ao SIASG, no preenchimento marcar o perfil CON-GERAL, que dará acesso somente às opções de consultas que inclui o módulo Pesquisa de Preços.

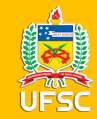

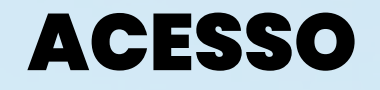

### Acesso ao sistema: https://www.gov.br/compras/pt-br

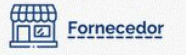

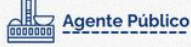

0

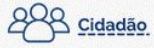

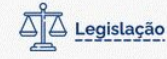

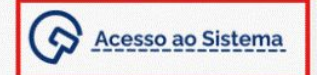

Compras.gov.br

govbr

### MODELOS PADRONIZADOS DE LICITAÇÕES E CONTRATOS

Parceria Seges/ME e AGU divulga os modelos de licitações e contratos à luz da Nova Lei de Licitações.

CLIQUE AQUI

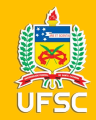

### Clique na opção Governo e insira seu CPF e a senha de acesso ao SIASG

| elecione o perfil desejado. |        |
|-----------------------------|--------|
| L Fornecedor Brasileiro     |        |
| Sorrecedor Estrangeiro      |        |
| La Governo                  |        |
| Informe seu CPF             |        |
| Senha                       |        |
| Informe sua senha           |        |
| Alterar senha de acesso     |        |
|                             | Entrar |
|                             |        |

GESTÃO | 2022 - 2026

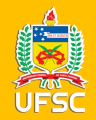

Na área de trabalho do Compras.gov.br ficarão disponibilizados os módulos que o servidor tem acesso, a pesquisa de preços deve estar ali disponível.

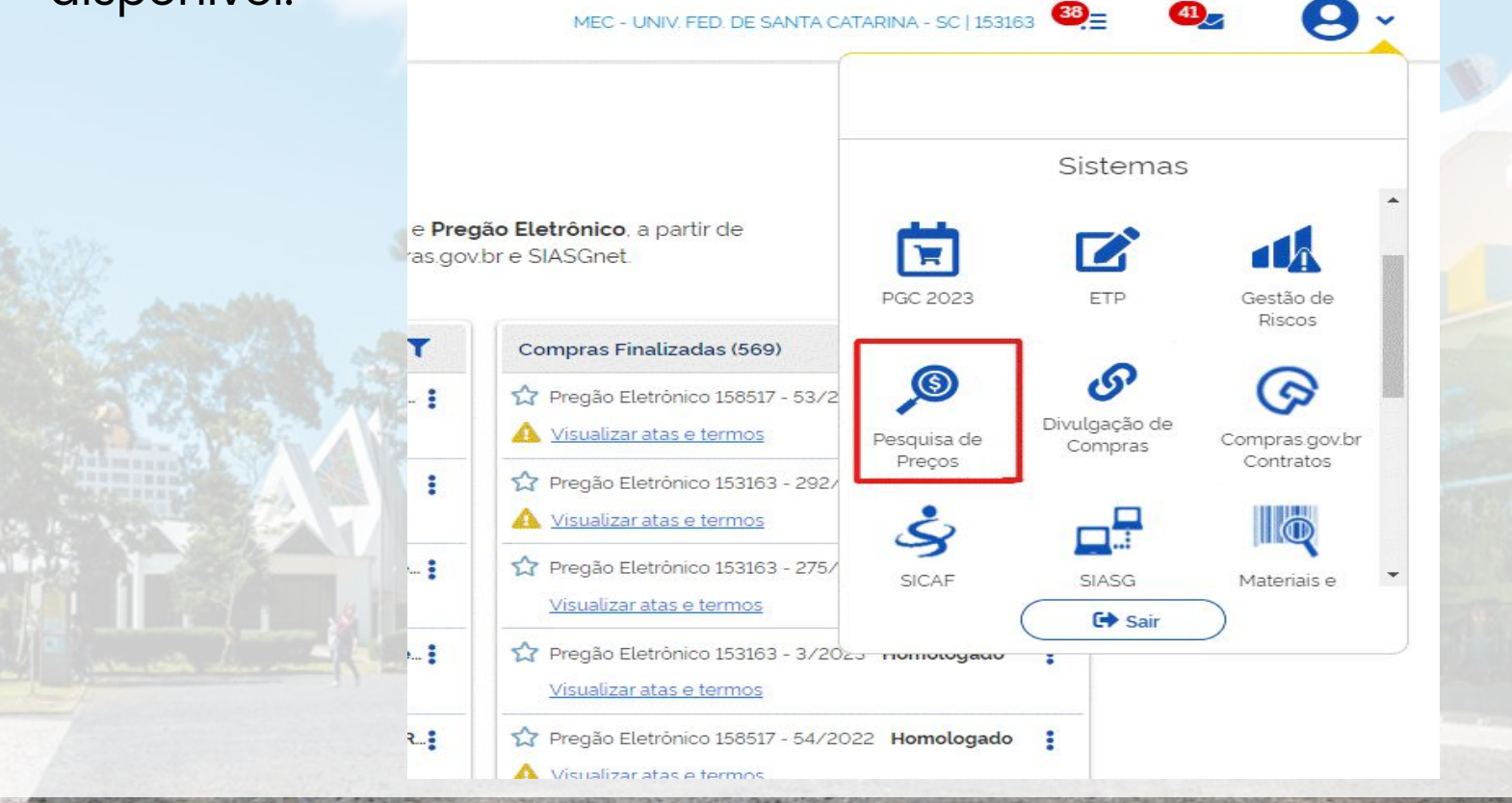

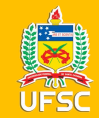

Na tela principal em "Minhas pesquisas" aparecem todas as pesquisas já realizadas. Ficam salvas para consulta, edição e também para continuar de onde parou.

É possível consultar pesquisas realizadas em toda a UASG (Pesquisas da minha UASG).

Para iniciar uma nova pesquisa clique em "Nova pesquisa"

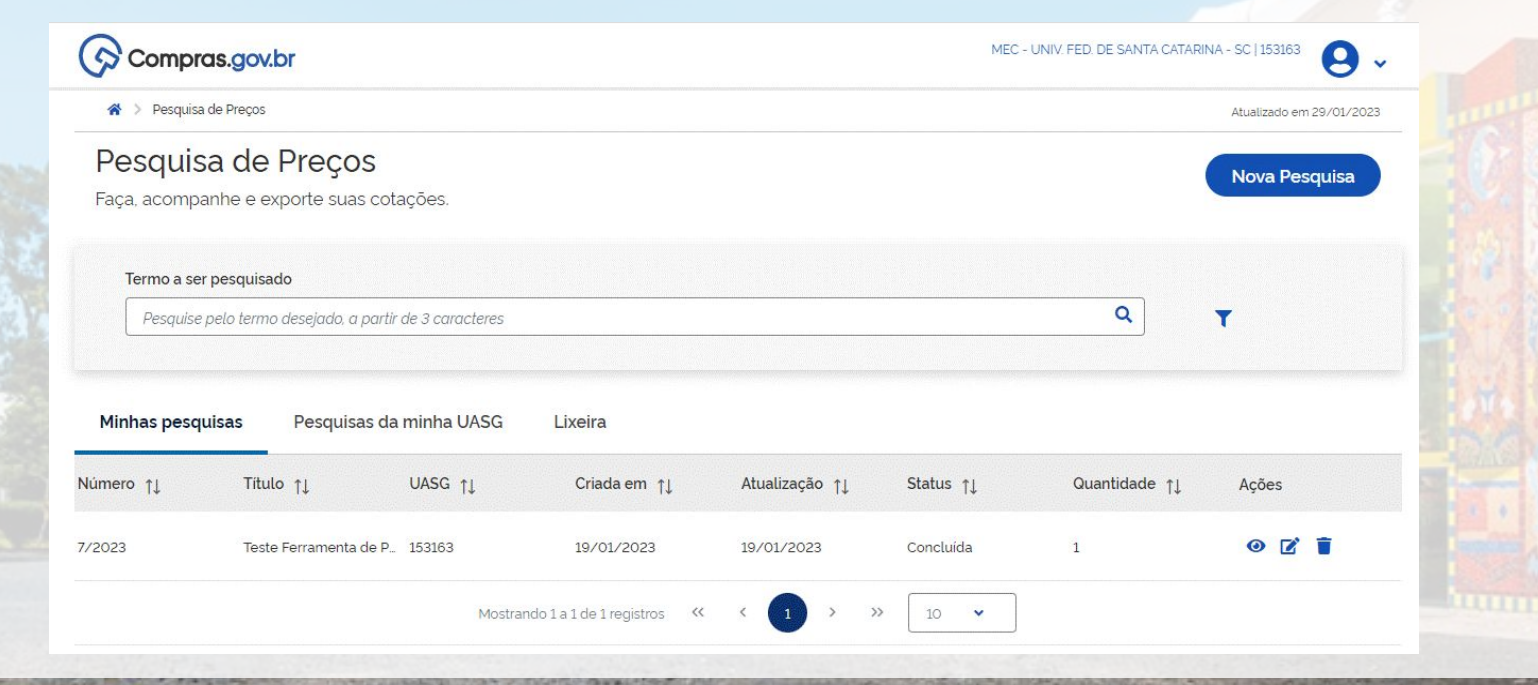

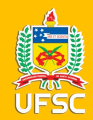

## **INFORMAÇÕES BÁSICAS**

Na primeira tela da Nova Pesquisa são inseridas as informações básicas: Título e observações. No campo título, sugerimos a padronização conforme imagem (número do processo - etapa - sigla do setor), pois facilitará futuras consultas. O campo "observações" é livre.

| Pesquisa de Preços  |   |                                                     |                                                         |                                            |                           |
|---------------------|---|-----------------------------------------------------|---------------------------------------------------------|--------------------------------------------|---------------------------|
| Rascunho            |   | Bem-vindo(a) ao P                                   | esquisa de Preços!                                      |                                            | Salvar Voltar             |
|                     |   | Navegue nos campos ao lado p                        | ara realizar a sua pesquisa.                            |                                            |                           |
|                     |   | Número da pesquisa                                  | UASG                                                    | Editado por                                |                           |
| Informações Básicas |   | 29/2023                                             | 153163                                                  | FILIPE ESCOBAR DE MELLO                    |                           |
| Itens               | • | Título *                                            |                                                         |                                            | Caracteres restantes: 11  |
| Pecumo              | , | Processo 23080.xxxx/2                               | 2023-xx - 1ª Etapa Calendário 20                        | )23 - Sigla setor                          |                           |
| Resulto             |   | Observações                                         |                                                         |                                            | Caracteres restantes: 358 |
|                     |   | Pesquisa de preços para<br>Licitação SRP de Ferrame | o processo 23080.xxxxx/2023-<br>entas (099.26 e 203.12) | xx - 1ª Etapa Calendário de Compras 2023 - |                           |
|                     |   |                                                     |                                                         |                                            | la la                     |
|                     |   |                                                     |                                                         |                                            |                           |

**PROAD.UFSC.BR** 

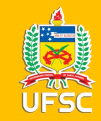

## No menu "Itens", para a inclusão dos itens que serão pesquisados, clique em "Adicionar item"

| Itens (Materiais              | s ou Serviços)                                                                                                    |                                                                                                    |                                                                                                    |                                                                                                    | Voltar                                                                                                    |
|-------------------------------|----------------------------------------------------------------------------------------------------|----------------------------------------------------------------------------------------------------|----------------------------------------------------------------------------------------------------|----------------------------------------------------------------------------------------------------|----------------------------------------------------------------------------------------------------|
| Número da pesquisa<br>29/2023 | UASG<br>153163                                                                                                    | Editado por<br>FILIPE ESCOBAR DE MELL                                                                                                    | 0                                                                                                    |                                                                                                    |                                                                                                    |
| > Lista de itens adicionados  | para pesquisa de preços                                                                                                    |                                                                                                    |                                                                                                    | A                                                                                                    | dicionar Item                                                                                                    |
| N° Descrição                  | Quantidade U                                                                                                    | nidade Atualizado em                                                                                                    | Média                                                                                                    | Mediana                                                                                                    | Ações                                                                                                    |
| A Nenhum item cotad           | o. Para iniciar, pesquise o item a ser co                                                                                                    | tado através da opção <b>Adicionar it</b> e                                                                                                    | em.                                                                                                    |                                                                                                    |                                                                                                    |
| - EX 1 941                    |                                                                                                    |                                                                                                    |                                                                                                    |                                                                                                    |                                                                                                    |
|                               | Itens (Materiais         Número da pesquisa         29/2023         Lista de itens adicionados         Nº Descrição         Nenhum item cotad | Itens (Materiais ou Serviços)         Número da pesquisa       UASG         29/2023       153163         Lista de itens adicionados para pesquisa de preços         Nº       Descrição         Quantidade       U         Menhum item cotado. Para iniciar, pesquise o item a ser co | Itens (Materiais ou Serviços)         Número da pesquisa       UASG         29/2023       153163         Lista de itens adicionados para pesquisa de preços         N°       Descrição         Quantidade       Unidade         Atualizado em | Número da pesquisa UASG   29/2023 153163   FILIPE ESCOBAR DE MELLO Lista de itens adicionados para pesquisa de preços   Nº Descrição   Quantidade Unidade   Atualizado em Média   Menhum item cotado. Para iniciar, pesquise o item a ser cotado através da opção Adicionar item. | Itens (Materiais ou Serviços)     Nimero da pesquisa   29/2023   153163   Editado por FILIPE ESCOBAR DE MELLO    Ista de itens adicionados para pesquisa de preços   Nº   Descrição   Quantidade   Unidade   Atualizado em   Média   Mediana   Mediana |

PROAD.UFSC.BR

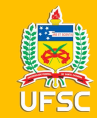

### **EXEMPLO**

A pesquisa pode ser feita pelo código siasg ou descrição do material, como exemplo vamos pesquisar por água sanitária.

| água sanitária   M - Tubo plástico   M - Tubo plástico   M - Bomba centrifuga   M - Tubo pvc soldável   M - Solução limpeza multiuso   M - Agua sanitária   M - Caixa gordura   M - Cotovelo   M - Luva conexão   M - Válvula   M - Squipamentos diversos para serviços profissionais   Todos - áqua sanitária | quisa de Preços |                                                                                 |      |
|----------------------------------------------------------------------------------------------------|-----------------|---------------------------------------------------------------------------------|------|
| M - Tubo plástico<br>M - Bomba centrifuga<br>M - Tubo pvc soldável<br>M - Solução limpeza multiuso<br>M - Água sanitária<br>M - Caixa gordura<br>M - Cotovelo<br>M - Luva conexão<br>M - Luva conexão<br>M - Sulvia<br>M - Equipamentos diversos para serviços profissionais<br>Todos - água sanitária         | cunho           | água sanitária                                                                  | ۹    |
| Drmações Bàsicas       M - Tubo pvc soldável.         M - Solução limpeza multiuso         M - Água sanitária         M - Caixa gordura         M - Cotovelo         M - Luva conexão         M - Válvula         M - Equipamentos diversos pra serviços profissionais         Todos - água sanitária          | 5 6 ~           | M - Tubo plástico<br>M - Bomba centrifuga                                       |      |
| s<br>umo<br>M - Água sanitária<br>M - Caixa gordura<br>M - Cotovelo<br>M - Cotovelo<br>M - Luva conexão<br>M - Válvula<br>M - Equipamentos diversos para serviços profissionais<br>Todos - água sanitária                                                                                                    | rmações Básicas | M - Tubo pvc soldável<br>M - Solucão limpeza multiuso                           |      |
| M - Catxa gorduna<br>M - Cotovelo<br>M - Luva conexão<br>M - Válvula<br>M - Equipamentos diversos para serviços profissionais<br>Todos - água sanitária                                                                                                    | sumo            | M - Água sanitária                                                              | iana |
| M - Luva conexão<br>M - Válvula<br>M - Equipamentos diversos para serviços profissionais<br>Todos - água sanifária                                                                                                    |                 | M - Cotovelo                                                                    |      |
| M - Equipamentos diversos para serviços profissionais                                                                                                    |                 | M - Luva conexão<br>M - Válvula                                                 |      |
|                                                                                                    |                 | M - Equipamentos diversos para serviços profissionais<br>Todos - àgua sanitária |      |

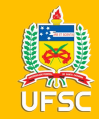

É preciso selecionar o item desejado, nos filtros da coluna da esquerda pode-se escolher por classes de materiais, ou utilizar diretamente a lista de PDMs no menu central e clicar no ícone das ações para refinar a pesquisa pelo item.

| · ·                              |            |                  |                                                |         |
|----------------------------------|------------|------------------|------------------------------------------------|---------|
| Agua sanitária                   |            |                  |                                                | ٩       |
|                                  |            |                  |                                                |         |
| Materiais                        |            |                  |                                                |         |
|                                  |            |                  |                                                | 2       |
|                                  |            |                  |                                                |         |
| ≛ FILTROS                        | Foram enco | ontrados 12 PDMS | para os filtros Classe selecionada TODAS AS CL | ASSES   |
|                                  |            | 01.5             |                                                |         |
| LASSES DE MATERIAIS              | Classe ↑↓  | Codigo †         | Padrao Descritivo de Material 1                | Açoes 🎵 |
|                                  | 7930       | 11200            | Solução limpeza multiuso                       | â Î     |
| TODAS AS CLASSES                 |            |                  |                                                |         |
| 710-Canos e tubos                | 7930       | 2166             | Água sanitária                                 |         |
| 3730-Equipamento de              |            |                  | -                                              |         |
| aticínios, avicultura e pecuária | 4540       | 4156             | Caixa gordura                                  | É.      |
| 930-Compostos e preparados       |            |                  |                                                |         |
| ara limpaza o polimento          |            |                  |                                                |         |

**PROAD.UFSC.BR** 

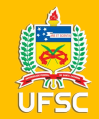

Agora é preciso selecionar o item que melhor se encaixa às especificações do item que estamos pesquisando, em nosso exemplo é a água sanitária, conforme imagem da lista final.

FR ÁGUA SANITÁRIA

ÁGUA SANITÁRIA, À BASE DE CLORO. COMPOSIÇÃO QUÍMICA: HIPOCLORITO DE SÓDIO, HIDRÓXIDO DE SÓDIO, CLORETO. TEOR CLORO ATIVO VARIANDO DE 2 A 2,50%P/P, COR LEVEMENTE AMARELO-ESVERDEADA. A EMBALAGEM DEVERÁ CONTER EXTERNAMENTE OS DADOS DE IDENTIFICAÇÃO, PROCEDÊNCIA, NÚMERO DO LOTE, COMPOSIÇÃO, VALIDADE E NÚMERO DE REGISTRO NO MINISTÉRIO DA SAÚDE E ANVISA. EMBALAGEM EM 5000ML.

**PROAD.UFSC.BR** 

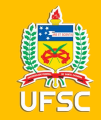

Para seleção do item deve-se inserir a quantidade demandada, a unidade de fornecimento e usar os filtros das características do menu da esquerda para encontrar a descrição mais adequada ao item da lista final que estamos pesquisando, ou escolher diretamente no menu central e clicar em "+" para incluir o item.

| Água sanitária                        |        |                                                                      | Q |
|---------------------------------------|--------|----------------------------------------------------------------------|---|
|                                       |        |                                                                      |   |
| Materiaic                             |        |                                                                      |   |
| Materials                             |        |                                                                      |   |
| Informe a quantidade                  | 226700 | Anna Camilla da                                                      | · |
| 1.000                                 | 226/00 | Agua sanitaria                                                       |   |
|                                       |        | óxido De Sódio. Cloreto                                              |   |
| UNIDADE DE FORNECIMENTO               |        | Teor Cloro Ativo: Varia De 2 A 2,50%                                 |   |
| Selecione uma unidade de fornecimento |        | Classe Corrosivo: Classe 8                                           |   |
| Garrafa 5 Litro                       |        | Número Risco: 85                                                     |   |
| Cantala 5 Euro                        |        | Risco Saúde: 3                                                       |   |
|                                       | 1      | Corrosividade: 1                                                     |   |
| CARACTERÍSTICAS                       |        | Peso Molecular Cloro: 74,50                                          |   |
|                                       |        | Densidade: De 1,20 A 1 G/L<br>Cor: Amarola Enverdeada Pactanto Fraca |   |
| Composição Química - obrigatória      |        | Anlicação: Lavagom E Alvoianto Do Poupos, Pan                        |   |
| Hipoclorito De Sódio, Hidróxido 🗙     |        | Aplicação. Lavagem E Alvejante De Roupas, Ban<br>heiras Pias         |   |
|                                       |        | ווכוומס, דומס,                                                       |   |

**PROAD.UFSC.BR** 

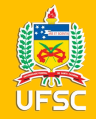

## ANÁLISE CRÍTICA DO RESULTADO OBTIDO

Conforme a IN nº 65/2021/SEGES/ME, os preços coletados devem ser analisados de forma crítica, excluindo-se preços muito elevados ou muito baixos que não condizem com o valor praticado no mercado para que se chegue a uma pesquisa de melhor qualidade, reduzindo a incidência de pregões desertos/fracassados.

No exemplo há duas maneiras de configurar a pesquisa: na coluna "compor" é possível desmarcar os itens que não devem compor o cálculo da média e mediana, neste caso continuarão aparecendo no relatório da pesquisa de preços, mas não farão parte do cálculo. Ou clicar na lixeira para excluir o item da pesquisa. Nos dois casos os valores de menor preço, maior preço, média e mediana são atualizados após o procedimento.

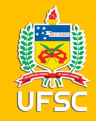

## ANÁLISE CRÍTICA DO RESULTADO OBTIDO

Consolidação dos preços cotados - em R\$

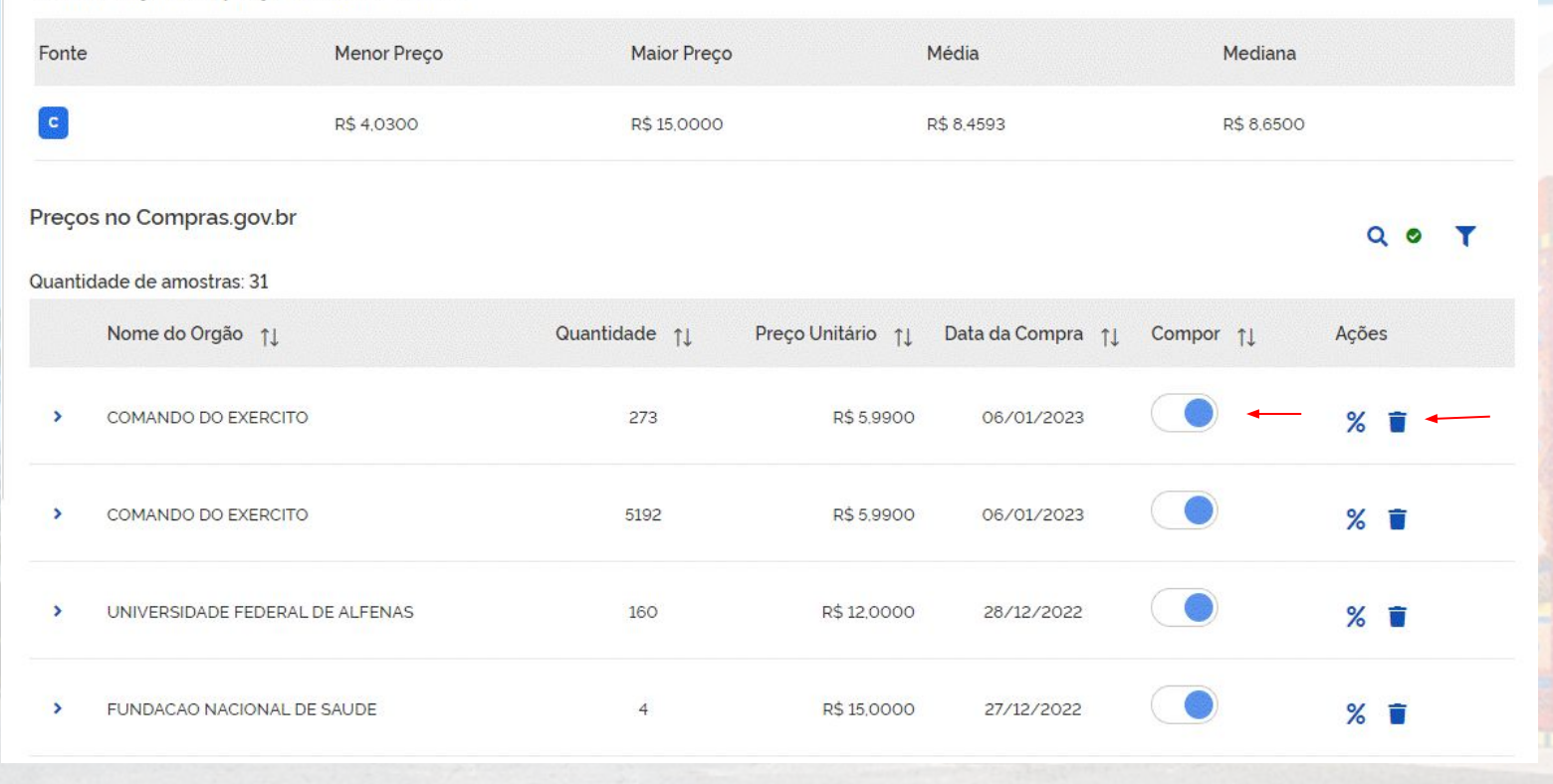

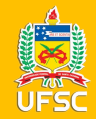

Quando há exclusão de resultado utilizando a lixeira é preciso justificar a exclusão, deve-se selecionar o motivo da exclusão. Caso ache necessário complementar, ou se foi escolhida a opção "outros" digite a justificativa da exclusão no campo justificativa.

| elecione um Motivo para a Exclusão:    |                           |
|----------------------------------------|---------------------------|
|                                        | \$                        |
| ustificativa                           | Caracteres restantes: 500 |
| Digite a justificativa para a exclusão |                           |
|                                        |                           |

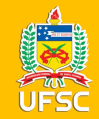

Quando a pesquisa estiver com os valores adequados à realidade de mercado, clique em voltar, então tem-se o resumo do item e clicando em adicionar item, parte-se para a pesquisa do próximo item do processo em questão.

| 153163                                                                                                    |                                                                                                    |                                                                                                    | FILIPE ESCOBAR DE MELL                                                                                                    | _0                                                                                                    |                                                                                                    |
|----------------------------------------------------------------------------------------------------|----------------------------------------------------------------------------------------------------|----------------------------------------------------------------------------------------------------|----------------------------------------------------------------------------------------------------|----------------------------------------------------------------------------------------------------|----------------------------------------------------------------------------------------------------|
|                                                                                                    |                                                                                                    |                                                                                                    |                                                                                                    |                                                                                                    |                                                                                                    |
| adicionados para pesquisa de pi                                                                                           | reços                                                                                                    |                                                                                                    |                                                                                                    |                                                                                                    | Adicionar Item                                                                                                    |
| escrição                                                                                                    | Quantidade                                                                                                    | Unidade                                                                                                    | Atualizado em                                                                                                    | Média                                                                                                    | Mediana Ações                                                                                                    |
| 26700 - Água Sanitária Composição Q<br>mica: Hipoclorito De Sódio, Hidróxido<br>e Sódio, Cloreto , Teor Cloro Ativo: Vari | 1000                                                                                                    | Garrafa 5 Litro                                                                                                    | 01/02/2023                                                                                                    | R\$ 9,2067                                                                                                    | R\$ 9,0890 📝 🥤                                                                                                    |
|                                                                                                    | adicionados para pesquisa de pi<br>escrição<br>26700 - Água Sanitária Composição Q<br>mica: Hipoclorito De Sódio, Hidróxido<br>e Sódio, Cloreto , Teor Cloro Ativo: Vari | escrição Quantidade<br>26700 - Água Sanitária Composição Q<br>mica: Hipoclorito De Sódio, Hidróxido 1.000<br>e Sódio, Cloreto , Teor Cloro Ativo: Vari | escrição Quantidade Unidade<br>26700 - Água Sanitária Composição Q<br>mica: Hipoclorito De Sódio, Hidróxido 1000 Garrafa 5 Litro<br>e Sódio, Cloreto , Teor Cloro Ativo: Vari | escrição Quantidade Unidade Atualizado em<br>26700 - Água Sanitária Composição Q<br>mica: Hipoclorito De Sódio, Hidróxido 1.000 Garrafa 5 Litro 01/02/2023<br>e Sódio, Cloreto , Teor Cloro Ativo: Vari | escrição Quantidade Unidade Atualizado em Média<br>26700 - Água Sanitária Composição Q<br>mica: Hipoclorito De Sódio, Hidróxido 1000 Garrafa 5 Litro 01/02/2023 R\$ 9,2067<br>e Sódio, Cloreto , Teor Cloro Ativo: Vari |

**PROAD.UFSC.BR** 

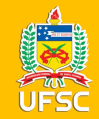

Depois de inserir todos os itens e configurar sua pesquisa, clicando no menu "Resumo" é possível visualizar os relatórios da pesquisa. Há 2 tipos de relatórios, o resumido e o detalhado (completo com detalhes de cada ata componente do cálculo, inclusive com os links de acesso às atas).

| Rascunho                     | Resumo<br>Relatório Resum                             | do                        | Exportar                                                                         | CSV 🗟 🛛 Detalhado 🖨 🛛 Resu                         | imido 🖥 🛛 Voltar   |
|------------------------------|-------------------------------------------------------|---------------------------|----------------------------------------------------------------------------------|----------------------------------------------------|--------------------|
| 884                          | Informações básic                                     | as                        |                                                                                  |                                                    |                    |
| Informações Básicas<br>Itens | <ul> <li>Número da Pesqui</li> <li>29/2023</li> </ul> | 5 <b>a UASG</b><br>153163 | <b>Título</b><br>Processo 23080.xxxxx/2023-xx -<br>Calendário 2023 - Sigla setor | Editado por<br>1ª Etapa FILIPE ESCOBAR DE<br>MELLO | Status<br>Rascunho |
| Resumo                       | Observações<br>Pesquisa de preços                     | para o processo 23080.xx; | xxx/2023-xx - 1ª Etapa Calendário de Compras                                     | s 2023 - Licitação SRP de Ferramentas (099.26 e    | 20312)             |
|                              | Total de itens cota<br>1                              | dos Fo<br>Ca              | onte dos itens<br>atálogo Compras.gov.br                                         |                                                    |                    |
|                              | Itens cotados                                         |                           |                                                                                  |                                                    |                    |
|                              | item-1                                                |                           |                                                                                  |                                                    |                    |
|                              | Descrição do                                          | item (                    | Consolidação dos preços cotados                                                  |                                                    | 6                  |
|                              | Água Sanitár                                          | a Composição              | Menor                                                                            | Maior Média                                        | Mediana            |

PROAD.UFSC.BR

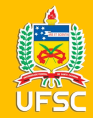

## **CONCLUINDO A PESQUISA**

Para concluir a pesquisa clique no "v" no menu da esquerda e em seguida, em resumo, cria-se o arquivo (relatório resumido) que será anexado ao processo nomeado no seguinte formato: "Pesquisa de Preços GOV itens X, Y, Z", pois diferentemente do painel de preços as pesquisas dos itens ficarão no mesmo relatório e não mais em um arquivo para cada item.

| Ras  | squisa de Preços<br>scunho | Resumo<br>Relatório Resumi        | do                   | Exportar CSV 📓                                                   | Detalhado 🖶 Resur                 | nido 🖥 Voltar      |                                       |
|------|----------------------------|-----------------------------------|----------------------|------------------------------------------------------------------|-----------------------------------|--------------------|---------------------------------------|
| 8    | 6 6 🗸                      | Informações básica                | s                    |                                                                  |                                   |                    |                                       |
| Infe | formações Básicas          | > Número da Pesquis<br>29/2023    | a UASG<br>153163     | <b>Titulo</b><br>Processo 23080 xxxxx/2023-xx - 1ª Etapa         | Editado por<br>FILIPE ESCOBAR DE  | Status<br>Rascunho |                                       |
| Iter | ns                         | >                                 |                      | Calendário 2023 - Sigla setor                                    | MELLO                             |                    | 1 1 1 1 1 1 1 1 1 1 1 1 1 1 1 1 1 1 1 |
| Re   | esumo                      | Observações<br>Pesquisa de preços | para o processo 2308 | 0 xxxxx/2023-xx - 1ª Etapa Calendário de Compras 2023 - Licitaçã | ão SRP de Ferramentas (099.26 e 2 | 03.12)             | DUARLY                                |
| Ť.   |                            | Total de itens cotac<br>1         | os                   | Fonte dos itens<br>Catàlogo Compras gov br                       |                                   |                    |                                       |
|      |                            | Itens cotados                     |                      |                                                                  |                                   |                    | - Janes - Co                          |
|      |                            | Item-1                            |                      |                                                                  |                                   |                    |                                       |
|      |                            | Descrição do                      | item                 | Consolidação dos preços cotados                                  |                                   |                    |                                       |
|      |                            | Águs Capitári                     | Composição           | Menor Maior                                                      | Média                             | Mediana            |                                       |

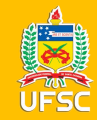

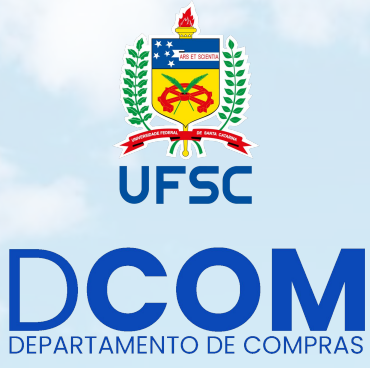

# dcom-proad.ufsc.br

capl@contato.ufsc.br

ARTE E DESIGN

FÁBIO ALEXANDRE ROSA (DPL)

**PROAD.UFSC.BR**